# How to Add Extended Time

In myleoonline

# From Course Home Page

### >Under Activities

### Click on Quizzes

### Scroll down to find Quiz

➢Click on Quiz Name

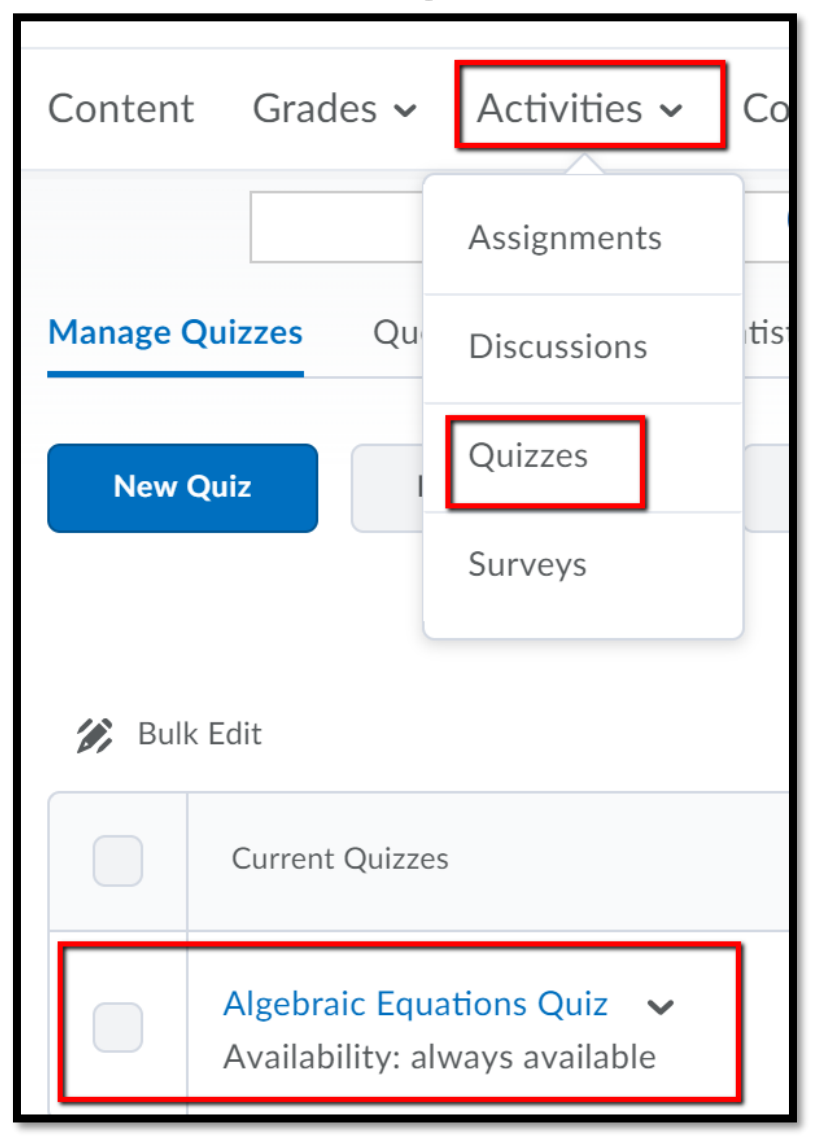

# **Restrictions Tab**

When the Quiz opens, click on the Restrictions tab.
Scroll all the way to the bottom of the page to Special Access

| Edit Quiz - Algebraic Equations Quiz 🗸 |              |            |                  |               |  |  |  |
|----------------------------------------|--------------|------------|------------------|---------------|--|--|--|
| Properties                             | Restrictions | Assessment | Submission Views | Reports Setup |  |  |  |
| Dates and Restrictions                 |              |            |                  |               |  |  |  |
| Status                                 |              |            |                  |               |  |  |  |
| Save and Clo                           | ose Save     | Cancel     |                  |               |  |  |  |

## **Restrictions Tab**

# In the Restrictions Tab Under Special Access Under Type of Access select "Allow selected user special

access to this quiz."

Click Add User to Special Access

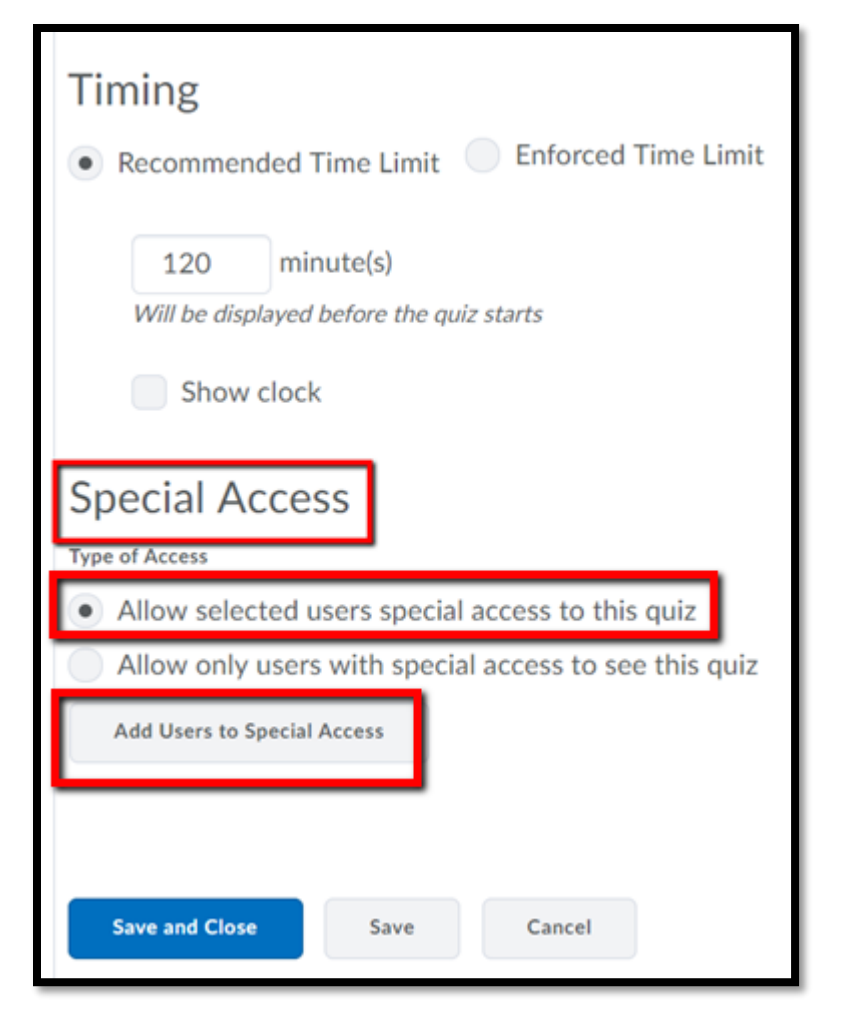

# Add Special Access to Quiz

#### **Special Access Properties**

- Scroll down to Timing
- Select Enforced time limit
- Under Time Limit enter additional time in minutes.
  - For example a student with 1.5 extended time would receive 90 minutes on a 60 minutes quiz or exam.
  - A student with 2.0 extended time would receive 120 minutes on a 60 minute quiz or exam.
- Scroll down to Users

| Has Start Date                                      |                  |                | Has End Date    |
|-----------------------------------------------------|------------------|----------------|-----------------|
| 3/21/2018                                           | 1:36 PM          | Now            | 3/28/2018       |
|                                                     | United States -  | Chicago        |                 |
| Due Date                                            |                  |                |                 |
| Has Due Date                                        |                  |                |                 |
| 3/28/2018                                           | 2:36 PM          | Now            |                 |
|                                                     | United States -  | Chicago        |                 |
|                                                     |                  |                |                 |
|                                                     |                  |                |                 |
| Timing                                              |                  |                |                 |
| Timing                                              | Pacommonded Tim  | Limit Enfo     | rced time limit |
| Timing                                              | Recommended Time | e Limit 💽 Enfo | rced time limit |
| Timing<br>No changes 💽 I<br>Time Limit              | Recommended Time | e Limit 💽 Enfo | rced time limit |
| Timing<br>No changes O I<br>Time Limit              | Recommended Time | e Limit 💽 Enfo | rced time limit |
| Timing<br>No changes 🕜 I<br>Time Limit<br>120 minur | Recommended Time | e Limit 💽 Enfo | rced time limit |

# Users

- Under Users put a check in the box to the left of the student's name.
  - If more than one student needs extended time and their times are the same they can be done at the same time.
  - If students have different extended times, complete the process for one student and then repeat the process for the second student.

Click Add Special Access

| Users   | 5                                       |  |
|---------|-----------------------------------------|--|
| View By | y: User 🗸 Apply                         |  |
| Searc   | ch For Show Search Options              |  |
|         |                                         |  |
|         | First Name 🔺 , Last Name, Id            |  |
|         | Alex William                            |  |
|         |                                         |  |
|         |                                         |  |
|         |                                         |  |
|         |                                         |  |
|         |                                         |  |
|         |                                         |  |
|         |                                         |  |
|         |                                         |  |
|         |                                         |  |
| Add S   | Special Access Cancel CHANGE OR DELETE) |  |

### **Restrictions** Tab

### On the **Restrictions** tab scroll down to **Special Access** to

Verify student's name

>Verify student's time

➢Click Save

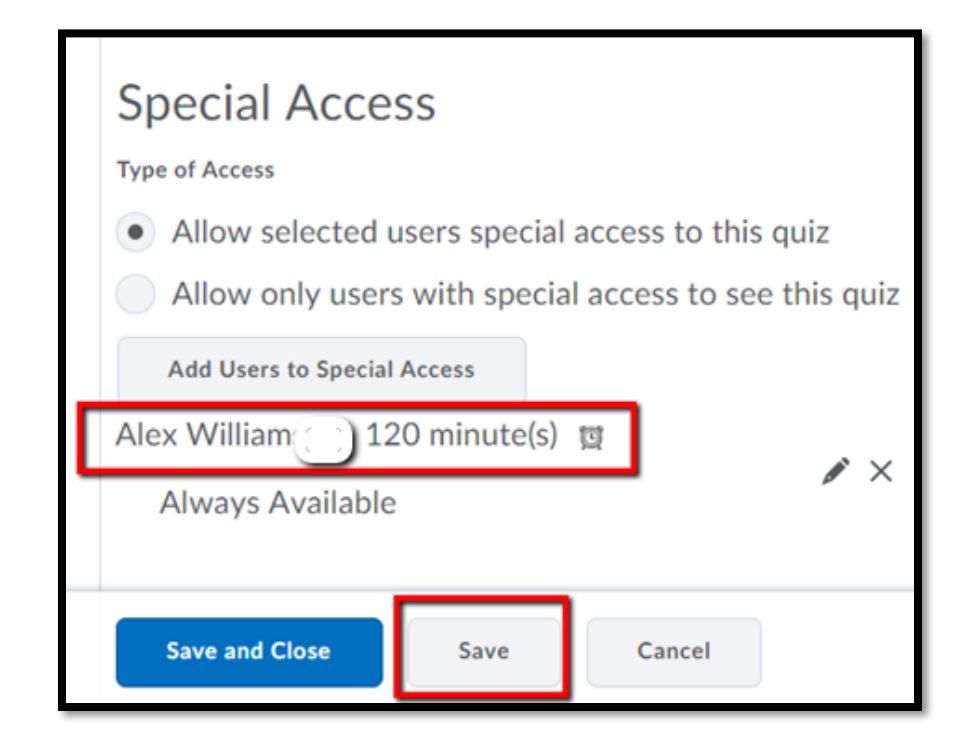

Have Questions

### **Contact the Office of Academic Technology at:**

online@tamuc.edu

903-886-5511